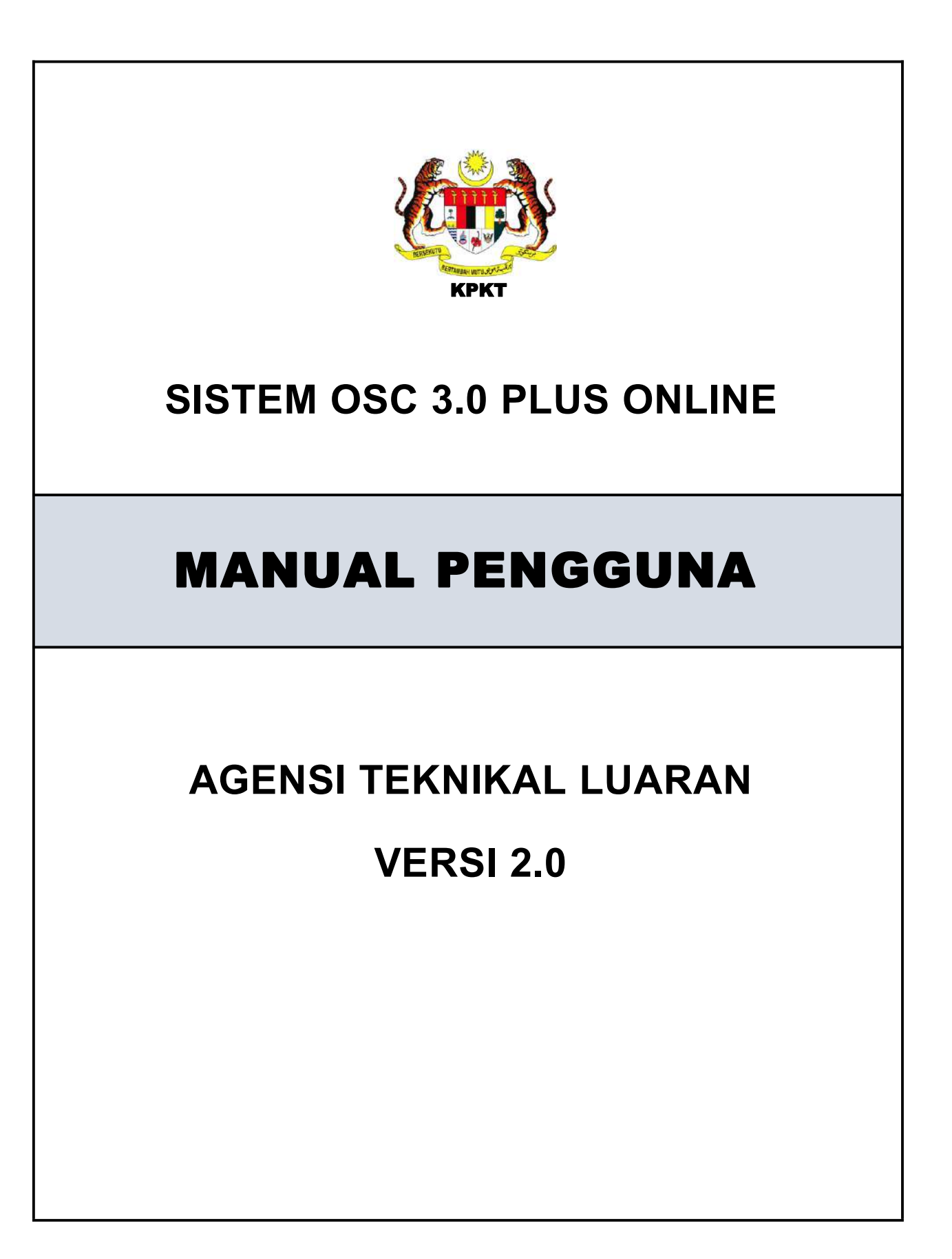

| 1 Pengenalan                                                                                                    | 1                                                  |
|----------------------------------------------------------------------------------------------------|----------------------------------------------------|
| 2 Dashboard                                                                                                    | 2                                                  |
| 3 Semakan & Ulasan                                                                                                    | 4                                                  |
| 3.1 Maklumat Edaran                                                                                                    | 4                                                  |
| 3.2 Senarai Semakan & Ulasan                                                                                                    | 6                                                  |
| 4 Mesyuarat                                                                                                    | 8                                                  |
| 5 Laporan                                                                                                    | 11                                                 |
| 5.1 Laporan Piagam Pelanggan                                                                                                    | 11                                                 |
| 5.2 Laporan Ulasan Agensi                                                                                                    | 16                                                 |
| 5.3 Laporan Kelewatan Ulasan                                                                                                    | 17                                                 |
|                                                                                                    |                                                    |
| 6 Projek                                                                                                    | 18                                                 |
| 6 Projek<br>6.1 Senarai Projek (Status Perancangan)                                                                                                    | <b>18</b><br>18                                    |
| <ul> <li>6 Projek</li> <li>6.1 Senarai Projek (Status Perancangan)</li> <li>6.2 Senarai Projek (Status Lengkap Diterima)</li> </ul>                                                                                                    | <b>18</b><br>18<br>23                              |
| <ul> <li>6 Projek</li> <li>6.1 Senarai Projek (Status Perancangan)</li> <li>6.2 Senarai Projek (Status Lengkap Diterima)</li> <li>6.3 Senarai Projek (Status Dalam Pembinaan)</li> </ul>                                                                                                    | <b>18</b><br>18<br>23<br>24                        |
| <ul> <li>6 Projek</li> <li>6.1 Senarai Projek (Status Perancangan)</li> <li>6.2 Senarai Projek (Status Lengkap Diterima)</li> <li>6.3 Senarai Projek (Status Dalam Pembinaan)</li> <li>6.4 Senarai Projek (Status Pemeriksaan Interim)</li> </ul>                                                                                                    | <b>18</b><br>                                      |
| <ul> <li>6 Projek</li> <li>6.1 Senarai Projek (Status Perancangan)</li> <li>6.2 Senarai Projek (Status Lengkap Diterima)</li> <li>6.3 Senarai Projek (Status Dalam Pembinaan)</li> <li>6.4 Senarai Projek (Status Pemeriksaan Interim)</li> <li>6.5 Senarai Projek (Status Pemeriksaan Interim Akhir)</li> </ul>                                                                                                    | 18<br>23<br>24<br>25<br>26                         |
| <ul> <li>6 Projek</li> <li>6.1 Senarai Projek (Status Perancangan)</li> <li>6.2 Senarai Projek (Status Lengkap Diterima)</li> <li>6.3 Senarai Projek (Status Dalam Pembinaan)</li> <li>6.4 Senarai Projek (Status Pemeriksaan Interim)</li> <li>6.5 Senarai Projek (Status Pemeriksaan Interim Akhir)</li> <li>6.6 Senarai Projek (Status Pra CCC Lengkap)</li> </ul>                                                     | 18<br>23<br>24<br>25<br>26<br>29                   |
| <ul> <li>6 Projek</li> <li>6.1 Senarai Projek (Status Perancangan)</li> <li>6.2 Senarai Projek (Status Lengkap Diterima)</li> <li>6.3 Senarai Projek (Status Dalam Pembinaan)</li> <li>6.4 Senarai Projek (Status Pemeriksaan Interim)</li> <li>6.5 Senarai Projek (Status Pemeriksaan Interim Akhir)</li> <li>6.6 Senarai Projek (Status Pra CCC Lengkap)</li> <li>6.7 Senarai Projek (Status Projek Selesai)</li> </ul> | 18<br>23<br>24<br>25<br>26<br>29<br>31             |
| <ul> <li>6 Projek</li> <li>6.1 Senarai Projek (Status Perancangan)</li> <li>6.2 Senarai Projek (Status Lengkap Diterima)</li> <li>6.3 Senarai Projek (Status Dalam Pembinaan)</li> <li>6.4 Senarai Projek (Status Pemeriksaan Interim)</li> <li>6.5 Senarai Projek (Status Pemeriksaan Interim Akhir)</li> <li>6.6 Senarai Projek (Status Pra CCC Lengkap)</li> <li>6.7 Senarai Projek (Status Projek Selesai)</li></ul>  | 18<br>23<br>24<br>25<br>26<br>26<br>29<br>31<br>32 |

# Isi Kandungan

# Senarai Rajah

| Rajah 2.1 : Paparan Dashboard2                                | ) |
|---------------------------------------------------------------|---|
| Rajah 2.2 : Paparan Dashboard Projek2                         | 2 |
| Rajah 3.1 : Paparan Makluman Notifikasi4                      | ŀ |
| Rajah 4.1 : Paparan Mesyuarat OSC8                            | 3 |
| Rajah 4.2 : Paparan Ahli Mesyuarat9                           | ) |
| Rajah 4.3 : Paparan Urus Jemputan9                            | ) |
| Rajah 4.4 : Paparan Pengesahan Jemputan Mesyuarat             | ) |
| Rajah 5.1 : Paparan Laporan Piagam Pelanggan11                | l |
| Rajah 5.2 : Paparan Peratus Permohonan12                      | 2 |
| Rajah 5.3 : Paparan Senarai Mematuhi Tempoh Piagam 12         | 2 |
| Rajah 5.4 : Paparan Senarai Permohonan Melebihi Tempoh Piagam | 3 |
| Rajah 5.5 : Paparan Senarai Permohonan Dalam Proses 13        | 3 |
| Rajah 5.6 : Paparan Jumlah Permohonan Mengikut Kategori14     | ŀ |
| Rajah 5.7 : Paparan Keseluruhan Permohonan15                  | 5 |
| Rajah 5.8 : Paparan Laporan Ulasan Agensi16                   | 3 |
| Rajah 5.9 : Paparan Laporan Kelewatan Agensi17                | 7 |
| Rajah 6.1 : Paparan Senarai Projek18                          | 3 |
| Rajah 6.2 : Paparan Maklumat Projek19                         | ) |
| Rajah 6.3 : Paparan Kemaskini Projek 19                       | ) |
| Rajah 6.4 : Paparan Senarai Permohonan Bawah Projek20         | ) |
| Rajah 6.5 : Paparan Ahli Projek20                             | ) |
| Rajah 6.6 : Paparan Senarai Semak Dokumen Kerja Tanah21       |   |
| Rajah 6.7 : Paparan Muat Naik Lampiran21                      | l |
| Rajah 6.8 : Paparan Senarai Semak Dokumen Kerja Bangunan      | 2 |
| Rajah 6.9 : Paparan Muat Naik Lampiran22                      | 2 |
| Rajah 6.10 : Paparan Semak & Hantar23                         | 3 |
| Rajah 6.11 : Paparan Senarai Projek23                         | 3 |
| Rajah 6.12 : Paparan Senarai Projek24                         | ŀ |
| Rajah 6.13 : Paparan Salinan Notifikasi Mula Kerja            | ŀ |

| Rajah 6.14 : Paparan Rekod Pemantauan Tapak Bina dan Pemeriksaan | Interim25 |
|------------------------------------------------------------------|-----------|
| Rajah 6.15 : Paparan Hantar Notis Pemeriksaan Kepada Agensi      |           |
| Rajah 6.16 : Paparan Rekod Notis Pemeriksaan Kepada Agensi       | 26        |
| Rajah 6.17 : Paparan Rekod Pemantauan Tapak Bina dan Pemeriksaan | Interim26 |
| Rajah 6.18 : Paparan Hantar Notis Pemeriksaan Kepada Agensi      |           |
| Rajah 6.19 : Paparan Rekod Notis Pemeriksaan Kepada Agensi       | 27        |
| Rajah 6.20 : Paparan Senarai Semak Dokumen G1-G3                 | 28        |
| Rajah 6.21 : Paparan Muat Naik Lampiran                          |           |
| Rajah 6.22 : Paparan Senarai Semak Dokumen Deposit CCC           |           |
| Rajah 6.23 : Paparan Muat Naik Lampiran                          | 30        |
| Rajah 6.24 : Paparan Pengesahan                                  | 30        |
| Rajah 6.25 : Paparan Borang F/F1                                 | 31        |
| Rajah 6.26 : Paparan Proses Keseluruhan                          | 31        |

### **1 PENGENALAN**

Manual Sistem OSC 3 Plus Online adalah bertujuan untuk memberi kefahaman serta pengetahuan berhubung tatacara penggunaan Sistem OSC 3 Plus Online bagi peranan Agensi Teknikal Luaran (ATL).

Sistem ini mampu memperkasa penyampaian perkhidmatan serta mampu menjadi sebuah organisasi yang mempunyai kecekapan dan keberkesanan tadbir urus terbaik bagi mentranformasikan sistem pengurusan yang sedia ada.

### 2 DASHBOARD

Senarai Projek Memerlukan Lawatan Tapak

Dashboard adalah antara keperluan utama dalam pembangunan slstem ini. Melalui fungsi ini, pegawai yang bertanggungjawab akan mendapat atau memantau permohonan yang memerlukan ulasan dan laporan lawatan tapak. Setiap tugasan baharu akan dipamerkan di dashbord ini.

| Dashboard                                                |                                             |                                                       |                    |                       |
|----------------------------------------------------------|---------------------------------------------|-------------------------------------------------------|--------------------|-----------------------|
| Perhatian 🚺                                              |                                             |                                                       |                    |                       |
| Permohonan MPKJ-KM20<br>Sminggu yang lelu Padam ng       | 201221-017 memerlukan ulasan. Te<br>Maai    | mpoh ulasan dari 2020-12-21 sehingga 2021-01-03       |                    |                       |
| Permohonan MPKJ-L1202<br>4 minggu yang lalu Padam no     | 201125-008 memerlukan ulasan. Ter<br>Memi   | npoh uliasan dari 2020-12-19 sehingga 2021-01-01      |                    |                       |
| Notis pemeriksaan dari SF<br>4 minggu yang lalu Padam no | PABDUL HAMID BIN AKUB bagi proj<br>titizat  | ek MPKJ-OSC20201203-001 Nota: bbbb                    |                    |                       |
| Cadangan tarikh lawatan n<br>4 mingguyang lelu Padaming  | notis pemeriksaan dari SP ABDUL H.<br>milen | MID BIN AKUB bagi projek MPKj-OSC20201203-001 Nota: 1 | 7-12-2020          |                       |
| Permohonan Memerlul                                      | kan Ulasan                                  |                                                       |                    |                       |
| Negeri Semua                                             | U PBT (                                     | iemua 🔍                                               |                    |                       |
| Paper 23 🗸 rekod pe                                      | rhalaman                                    |                                                       |                    | Carlan                |
| Tarikh Edaran                                            | Tarikh Akhir                                | No Permobonan                                         | Tajuk Permahonan   | Teknikal              |
|                                                          |                                             | Tiada rekod                                           | dtemul. Harap maaf |                       |
| Tiada rekod wujud                                        |                                             |                                                       |                    | Sebelumnya Seterusnya |

Rajah 2.1 : Paparan Dashboard

| Tarikh Akhir Lawatan | Kod Projek           | Tajuk Projek                           | Status Projek       | Info |
|----------------------|----------------------|----------------------------------------|---------------------|------|
|                      | MPKJ-0SC20210113-001 | TEST 13/1 PROJEK 1                     | Dalam Pembinaan     | Into |
|                      | MBI-0SC20201208-001  | TEST PROJEK 1                          | Pra CCC Lengkap     | Into |
| 07-12-2020           | MPKJ-0SC20201102-002 | PEMBINAAN JAMBATAN OSC PADA TAHUN 2020 | Pemeriksaan Interim | Into |
| 13-01-2021           | MPKj-0SC20210111-001 | TESTING ATIFAH 11/1/2021               | Pra CCC Lengkap     | Into |
| 18-11-2020           | MPKJ-0SC20201028-001 | PEMBINAAN OFFICE CYBERJAYA OE          | Pra CCC Lengkap     | Info |
| 21-12-2020           | MPKj-OSC20201203-002 | TEST FUNCTION                          | Pemeriksaan Interim | Into |

Rajah 2.2 : Paparan Dashboard Projek

- Langkah 1 : Pergi kepada Permohonan Memerlukan Ulasan
- Langkah 2 : Pilih Negeri dari dropdown list
- Langkah 3 : Pilih PBT dari dropdown list berdasarkan pilihan Negeri
- Langkah 4 : Pilih Jenis Permohonan dari dropdown list
- Langkah 5 : Klik pautan Papar

| Ulasan Anda* | Permohonan Tidak Berkaitan                                                                                              |
|--------------|----------------------------------------------------------------------------------------------------|
| *            | File Edit View Insert Format Table                                                                                      |
|              | Paragraph v B I S A v Z v E E E E                                                                                       |
|              |                                                                                                    |
|              | POWERED BY TINY                                                                                                    |
| Lampiran     | Carlan Fail                                                                                                    |
|              | Hanya fail dari format pdf, doc, docx, xis, xisx sahaja dibenarkan. Jika anda menyimpan sebagai DRAF, tiada fail akan d |

Rajah 2.3 : Paparan Permohonan Memerlukan Ulasan

### **3 SEMAKAN & ULASAN**

Modul Semak & Ulasan merupakan modul yang mengandungi dua sub modul iaitu sub modul Maklumat Edaran dan Senarai Semakan & Ulasan. Sub modul Maklumat Edaran mengandungi permohonan yang memerlukan ulasan manakala Senarai Semakan & Ulasan mengandungi kesemua permohonan yang telah diberikan ulasan dan yang masih belum diberikan ulasan.

### 3.1 Maklumat Edaran

| Maklumat Edar             | an                  |                                                                                                    |                 |              |        |
|---------------------------|---------------------|----------------------------------------------------------------------------------------------------|-----------------|--------------|--------|
| Laman Utama / Maldumat Ec | laran               |                                                                                                    |                 |              |        |
| Senarai Permoho           | nan                 |                                                                                                    |                 |              |        |
| Tarikh Permohonan         |                     | 18-01-2020                                                                                                    | e               | Saring Permo | honan  |
| Papar 25 rekod per h      | alaman              |                                                                                                    |                 | Canan        |        |
| Tarikh Estaran            | No Permitianais     | Tajuk Permationan                                                                                                    | Similith Aktive | Ulasim       |        |
| 19-12-2020                | MPKJ-LL20201125-006 | TEST UPLOAD PERMOHONAN LAIN-LAIN                                                                                                    | 01-01-2021      | 0            | Proses |
| 14-12-2020                | MPKJ-KM20201028-008 | TEST PERMOHONAN SERENTAK START DENGAN KM                                                                                                    | 12-01-2021      | T:           | Proses |
| 14-12-2020                | MPKJ-PS20190910-003 | PERMOHONAN PENIIT SEMENTARA BANGUNAN BAGI SEBUAH GUDANG 1 TINGKAT MENGANDUNGI<br>PEJABAT 2 TINGKAT SEDIADA GERTA SEBUAH PONDOK PENGAWAL DAN SEBUAH KEBUK SAMPAH DI ATAS<br>155 (M) al 10 (JCT 47665) (JCT 476669) KAWASAN PERINDUSTARAN KG: GARU GULAKONG, OFF JALAN<br>BALAKONG, MUKIK CHENSA, DAERAH HULU LANGAT, SELANGOR DARUL EHSAN UNTUK TETUAN OVERSEA<br>LICHTING AND ELECTRIC (M) SON. BHO. | 27-12-2020      | 1            | Proves |
| 05-12-2020                | MPKJ-KM20201204-015 | TESTING 04/12/20                                                                                                    | 18-12-2020      | 0            | Proses |
| 05-12-2020                | MPKJ-KM20200922-004 | PERMOHONAN KEBENARAN MERANGANG DIBAWAH PROGRAM PENUTIHAN BAGI GADANDAN<br>PEMDANGUNAN I UNIT KILANG 2 TINGKAT BESERTA KEMUDAHAN BERKATAN KENGINUT SEKSYEN 21<br>AKTA 172 DI ATASI (107 TOO MIKIM HULU LANGAT, DERAH HULU LANGAT, SELANDOR DARUL EHSAN.<br>LIVTIK TETUAN LIM ENG HOCK & WOH BOH SIENS                                                                                                 | 18-12-2020      | Ŧ            | Proses |
| 04-11-2028                | MPKJ-PB20200914-010 | (AS-BUILT) CADANGAN YAMBAHAN DAN UBAHSILAI 2 UNIT KEDAI / PEJABAT 3 TINGKAT SEBIADA DI ATAS<br>LOT 41855 8 LOT 41856 NO. S-QTINGKAT TANAH), S-1 TINGKAT 1), S-2 (TINGKAT 2), NO. 1-1 (TINGKAT 3) 8<br>1-2 (TINGKAT 2) JALAK KALINGI KIMOH 1, TINAM KIAANIN BIOMAH MBURG BANGBABARI BANGI, ULU<br>LANGAT, SEL ANGOR DARUL EHSAN, UNTUK METRO EYEWEAR HOLDINGS SON BHD                                 | 17-11-2020      | 0            | Proses |

Rajah 3.1 : Paparan Makluman Notifikasi

- Langkah 1 : Klik modul Semakan & Ulasan
- Langkah 2 : Klik sub modul Maklumat Edaran
- Langkah 3 : Klik pautan **Proses**

| Ulasan Anda* | 🗍 Permohonan Tidak Berkaitan                                                                                               |
|--------------|----------------------------------------------------------------------------------------------------|
|              |                                                                                                    |
| *            | File Edit View Insert Format Table                                                                                         |
|              | Paragraph v B I S A v Z v E E E E                                                                                          |
|              |                                                                                                    |
|              |                                                                                                    |
|              | POWERED BY TINY #                                                                                                    |
| Lampiran     | Carlan Fail                                                                                                    |
|              | Hanya fail dari format pdf, doc, docx, xis, xisx sahaja dibenarkan. Jika anda menyimpan sebagai DRAF, tiada fail akan dimu |

Rajah 3.2 : Paparan Ulasan

| Langkah 4 : Tandakan    | Ulasan Anda* | Permoho  | nan Tid <mark>ak B</mark> erkaitan | jika ulasan diberikan |
|-------------------------|--------------|----------|------------------------------------|-----------------------|
| tidak berkai            | tan denga    | n permol | nonan                              |                       |
| Langkah 5 : Masukkan    | ulasan       |          |                                    |                       |
| Langkah 6 : Klik butang | Carian Fail  | dan mua  | at naik fail                       |                       |
| Langkah 7 : Klik butang | Simp         | an Draf  | jika ingin me                      | nyimpan sebagai draf  |
| Langkah 8 : Klik butang | Hanta        | r Ulasan |                                    |                       |

| <u>Ulasan Dari Ahli Kumpulan (1 Ulasan)</u>                                                                                                    |                                                                                                    |  |  |  |
|----------------------------------------------------------------------------------------------------|----------------------------------------------------------------------------------------------------|--|--|--|
| Pengulas                                                                                                    | NASROL ANUAR MAT SAAD                                                                                                    |  |  |  |
| Agensi                                                                                                    | TNB                                                                                                    |  |  |  |
| Tarikh & Masa                                                                                                    | 17-01-2021 5:42 PM                                                                                                    |  |  |  |
| Lampiran                                                                                                    | dummy.pdf                                                                                                    |  |  |  |
| CADANGAN MEMBINA SEBUAH RUMAH BANGLO 3 TINGK<br>CHERAS, DAERAH HULU LANGAT,SELANGOR DARUL EHSA<br>TETUAN MPKJ.OSC/B01/2/152-2020 AZIZ DARMAWI ARC | CAT DI ATAS LOT 37445, JALAN SHAHBANDAR 6/6, BANDAR MAHKOTA CHERAS, MUKIM<br>AN. UNTUK: EN. CHAN SANG CHOY, EN. CHAN CHI WING & EN. CHAN CHI HO UNTUK<br>CHITECT<br>Eksport PDF Kemaskini |  |  |  |

Rajah 3.3 : Paparan Ulasan yang telah diberikan

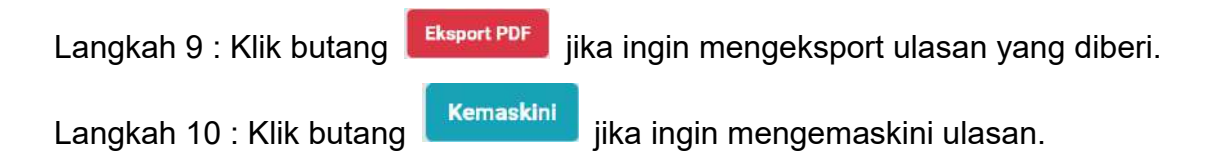

## 3.2 Senarai Semakan & Ulasan

| enarai Sema            | kan & Ulasan                                             |                                                                                                  |                                                                                                    |   |         |               |
|------------------------|----------------------------------------------------------|--------------------------------------------------------------------------------------------------|----------------------------------------------------------------------------------------------------|---|---------|---------------|
| man Utama / Senarai Se | məkən & Ulasan                                           |                                                                                                  |                                                                                                    |   |         |               |
| enarai Permoh          | onan                                                     |                                                                                                  |                                                                                                    |   |         |               |
| rikh Permohonan        | 18-01-                                                   | 620                                                                                              | 16-01-2021                                                                                                    |   | s       | iring Permoho |
| par 25 🔽 rekod pe      | r halaman                                                |                                                                                                  |                                                                                                    |   | Carlan  |               |
| Tarikh Ditenma         | No Permetronen                                           |                                                                                                  | Tajuk Permohonan                                                                                                    |   | Agentii |               |
| 11-01-2021             | Permohosan Kebenaran Merancan<br>MPKJ-KM20210111-040     | TESTING                                                                                          | TESTING                                                                                                    |   | D       | Papor         |
| 30-12-2020             | Permohosan Kebenaran Merancan<br>MPKJ-KM20201221-017-W01 | PEMBANGUNAN BARU TEST FU                                                                         | PEMBANGUNAN BARU TEST FULL                                                                                                    |   | 0       | Papar         |
| 21-12-2020             | Permohonan Pelan Bangunan<br>MPKJ-PB20201221-017         | PEMBANGUNAN PB TESTING                                                                           | PEMBANGUNAN PB TESTING                                                                                                    |   | 0       | Papar         |
| 21-12-2020             | Permohonan Kebenaran Merancan<br>MPKJ-KM20201221-019     | TEST TAMBAH PERMOHONAN                                                                           | TEST TAMBAH PERMOHONAN DALAM PERMOHONAN SERENTAK                                                                                                    |   | 0       | Papar         |
| 21-12-2020             | Permohonan Kebenaran Merancan<br>MPKJ-KM20201221-020     | TEST TAMBAH                                                                                      | TEST TAMBAH                                                                                                    |   | Ø       | Papar         |
| 16-12-2020             | Permohonan Kebenaran Merancan<br>MPKJ-KM20201214-016     | PERMOHONAN PINDAAN KEBEL<br>DILULUSKAN MELALUI BIL SUR<br>CADANGAN PEMBANGUNAN 1<br>Info penuh > | PERMOHONAN PINDAAN KEBENARAN MERANCANG PENDIRIAN BANGUNAN BAGI PELAN YANG<br>DILULUSKAN MELALUI SURAT (70) MPKJ/PB/KMT/16-98 BERTARIKH 20.01.2017 BAGI<br>CADINIGAN PEMBANGUNAN 1 BLCK<br>Info pendi > |   | D       | Papar         |
| 09-12-2020             | Permohonan Lain-lain<br>MPKJ-LL20201125-008              | TEST UPLOAD PERMOHONAN L                                                                         | AIN-LAIN                                                                                                    | 1 | Ö       | Papar         |
| 04.12.2020             | Bernebusan Kebenaran Merancan                            | DEDWOHONAN VERENADAN M                                                                           | DANCANG NIRAWAH DOCCOAN DEMITIHAN RAGI CADANGAN                                                                                                    | 1 | 1       | Denar         |

Rajah 3.4 : Paparan Senarai Semakan & Ulasan

- Langkah 1 : Klik modul Semakan & Ulasan
- Langkah 2 : Klik sub modul Maklumat Edaran
- Langkah 3 : Klik pautan **Papar**

## Semakan & Ulasan (MPKJ-KM20200113-005)

Laman Utama / Semakan & Ulasan / Semakan & Ulasan (MPKJ-KM20200113-005)

Maklumat Am Permohonan

| Edaran Agensi Luar         |                      |              |                       |  |  |
|----------------------------|----------------------|--------------|-----------------------|--|--|
| Agensi                     | <u>Tarikh Edaran</u> | Tarikh Akhir | <u>Tarikh Jawapan</u> |  |  |
| Jabatan Alam Sekitar (JAS) | 20-01-2020           | 02-02-2020   | 30-01-2020            |  |  |
| Tenaga Nasional Bhd (TNB)  | 20-01-2020           | 02-02-2020   | 24-01-2020            |  |  |

<u>Senarai Ulasan Agensi - JAS (1 Ulasan)</u>

<u>Senarai Ulasan Agensi - TNB (1 Ulasan)</u>

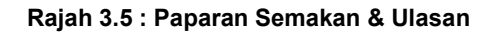

Langkah 4: Klik butang

## **4 MESYUARAT**

Pengguna boleh memantau perjalanan mesyuarat dan membalas jemputan kehadiran ke mesyuarat.

| esyuarat OSC                                         |                         |        |      |
|------------------------------------------------------|-------------------------|--------|------|
| nan Utama / Mesyuarat OSC                            |                         |        |      |
| Senarai Mesyuarat (O<br>Papar 25 👽 rekod per halaman | sc)                     | Carian |      |
| Tarikh Moayaanat                                     | Tajuk Menyuarat         | Biaton | into |
| 15-01-2021                                           | MESYUARAT OSC BIL 532   | Tutup  | info |
| 12-01-2021                                           | MESYUARAT OSC BIL 0010  | Tutup  | Info |
| 22-12-2020                                           | MESYUARAT OSC BIL 0009  | Buka   | Info |
| 21-12-2020                                           | MESYUARAT OSC BIL 3/4   | Bulsa  | Info |
| 17-12-2020                                           | MESYUARAT OSC BIL 09/0E | Buka   | info |
| 07-12-2020                                           | MEBYUARAT OSC BIL 2/5   | Tutup  | Info |
| 06-12-2020                                           | MESYUARAT OSC BIL 08/0E | Tutup  | into |
| 28-11-2020                                           | MESYUARAT OSC BIL 06/OE | Buka   | Info |
| 26-11-2020                                           | MESYUARAT OSC BIL 04/0E | Buka   | info |
| 25-11-2020                                           | MESYUARAT OSC BIL 02/OE | Tutup  | info |
| 24-11-2020                                           | MESYUARAT OSC BIL 05/0E | Buka   | info |
| 18-11-2020                                           | MESYUARAT OSC BIL DO1   | Buka   | Into |
| 17-11-2020                                           | MESYUARAT OSC BIL 28/10 | Buka   | into |

Rajah 4.1 : Paparan Mesyuarat OSC

- Langkah 1 : Klik modul Mesyuarat
- Langkah 2 : Klik sub modul Senarai Mesyuarat OSC
- Langkah 3 : Klik pautan Info

| rai Kehadiran Mesyu | iarat                       |                                 |                 |      |
|---------------------|-----------------------------|---------------------------------|-----------------|------|
| r 10 🗸 rekod        | per halaman                 |                                 | Carlan          |      |
| é E                 | Manu                        | Agensk/Jawatan                  | Statias         | Note |
| 1                   | IR. FADILAH BT RAZALI       | Jabatan Kejuruteraan            | Hadr            |      |
| 2                   | NASROL ANUAR MAT SAAD       | Tenaga Nasional Bhd             | Telah Dijemput  |      |
| 3                   | DATUK NIZAM BIN SAHARI DPSM | Jabatan Perancangan Pembangunan | Telah Dijemput- |      |
| 4                   | AZRI BIN ASPAR              | Jabatan Kerja Raya Malaysia     | Hadir           |      |
| 5                   | EN RAZMAN BIN MANSOR        | Jabatan Kejuruteraan            | Hadir           |      |

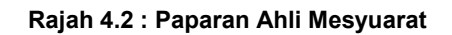

### Langkah 4 : Pergi kepada paparan Ahli Mesyuarat

| angkah 5 : Kl                      | ik butang Balas Je                  | mputan                     |                          |          |
|------------------------------------|-------------------------------------|----------------------------|--------------------------|----------|
| rus Jemputan                       |                                     |                            |                          |          |
| uman Utama / Senarai Mesyuarat OSC | / Butiran Mesyuarat / Urus Jempulan |                            |                          |          |
| Tajuk                              | : MESYUARAT OSC BIL 0009            |                            |                          |          |
| Tarikh                             | : 22-12-2020                        |                            | Masa : 8:00 AM - 5:00 PM |          |
| Tempat                             | : SELANGOR                          |                            |                          |          |
| Pengerusi                          | : PEGAWAI OSC                       |                            |                          |          |
|                                    |                                     | Perjalanan Mesyuarat       |                          |          |
| Jemputan Mesyuarat                 |                                     |                            |                          |          |
| Tajuk Menyuarat                    |                                     | Jonto Manyoanat            | Pengerust                | Timónkon |
| MESYUARAT OSC BIL 0009             |                                     | Meeyuarat Jawatankuasa OSC | PEGAWALOSC               | Jawab    |

Rajah 4.3 : Paparan Urus Jemputan

| Langkah 6 : Klik butang | Jawab |
|-------------------------|-------|
|-------------------------|-------|

| Pengesanan Jempulan Mesyuarat | engesahan | Jemputan | Mesyuarat |  |
|-------------------------------|-----------|----------|-----------|--|
|-------------------------------|-----------|----------|-----------|--|

| <ul> <li>Terima Jemputan</li> <li>Tolak Jemputan</li> </ul> | Jawab |
|-------------------------------------------------------------|-------|
| Masukkan sebab jika menolak                                 | Nota  |
| Masukkan sebab jika menolak                                 | Nota  |

Rajah 4.4 : Paparan Pengesahan Jemputan Mesyuarat

Langkah 7 : Pilih Jawab (Terima Jemputan/Tolak Jemputan)

Langkah 8 : Masukkan Nota jika pengguna memilih Tolak Jemputan

Langkah 9 : Klik butang Jawab

## **5 LAPORAN**

Modul Laporan mempunyai tiga (3) sub modul iaitu Laporan Piagam Pelanggan, Laporan Ulasan Agensi dan Laporan Kelewatan Agensi. Pengguna boleh memantau permohonan berdasarkan laporan-laporan ini,

#### Laporan Piagam Pelanggan Tarikh Permohonan 01-01-2019 17-01-2021 Saring Pe Negeri Semua neo v Pihak Berkuasa Tempatan × Seluruh PBT Peratus Permohonan Jumlah Permohonan Mengikut Kategori Koltenaran Mesencarg : 2647 (28.6%) Intra : 1609 (17.4%) Benguinen : 3173 (34.7%) Landskape : 275 (5.1%) Uhaltonari : 665 (7%) Parmit : 223 (2.4%) Farmin Jakard Sangunan : 266 (3.1%) Ann : 156 (2.1%) Dalam Proses : 3885 (43.8%) Koputusan J/K OSC Balam Tempoh Piogem: 3610 (40.7%) Koputusan J/K OSC Melebihi Tempoh Piogen: 1371 (15.5%) 8867 9255 Status Keseluruhan Permohonan Bilangan Permohonan KM Bilangan Permohonan Infra

## 5.1 Laporan Piagam Pelanggan

Rajah 5.1 : Paparan Laporan Piagam Pelanggan

- Langkah 1 : Klik modul Laporan
- Langkah 2 : Klik sub modul Laporan Plagam Pelanggan
- Langkah 3 : Masukkan Tarikh Permohonan
- Langkah 4 : Pilih Negeri dari dropdown list
- Langkah 5 : Pilih Pihak Berkuasa Tempatan dari dropdown list

Langkah 6 : Klik butang Saring Permohonan

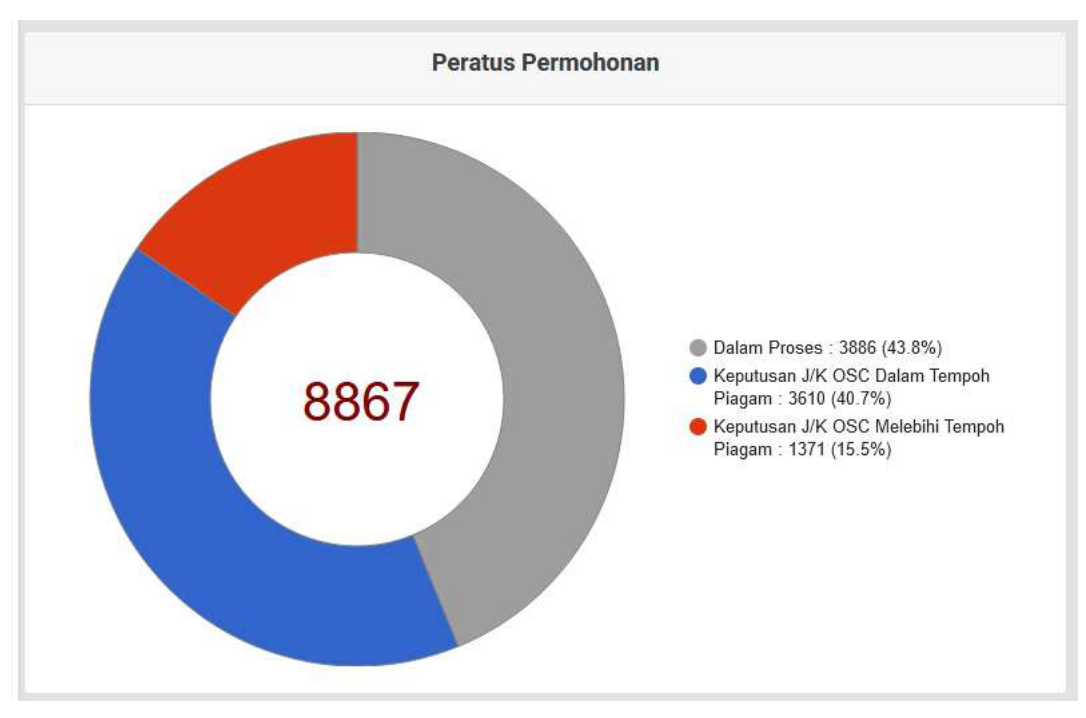

Rajah 5.2 : Paparan Peratus Permohonan

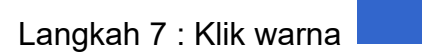

#### Senarai Permohonan Mematuhi Tempoh Piagam

| par 2        | 5 v rekod per halar     | าอา                                                                                                    | Canan            |               |     |
|--------------|-------------------------|----------------------------------------------------------------------------------------------------|------------------|---------------|-----|
| <b>e</b> 774 | Notemstonan             | Tajuk Pérméhonais                                                                                                    | Peringkat        | Blak)<br>KOPT | int |
| 770          | MPKJ-<br>KM20201221-020 | TEST YAMBAH                                                                                                    | Selesal Diproses | 42            | Pap |
| 769          | MPKJ-<br>KM20201221-019 | TEST TAMBAH PERMOHONAN DALAM PERMOHONAN SERENTAK                                                                                                    | Selesal Diproses | 42            | Pap |
| 768          | MPKJ-<br>PB20201221-017 | PEMBANGUNAN PB TESTING                                                                                                    | Selesai Diproses | 42            | Pat |
| 707          | MPKJF<br>KM20201026-907 | TEST TEMPOH KPI ULASAN BAGI PERMOHONAN KATEGOR BESAR                                                                                                    | Selesai Diproses | 299           | Pal |
| 766          | MPKJ-<br>LL20201025-006 | TEST KPI MAKSIMUM UTR LULUS DENGAN PINDA                                                                                                    | Sedang Diproses  | -40           | Pap |
| 765          | MPKJ-<br>LL20201013-003 | TEST UPLOAD FILE WITH SAME NAME                                                                                                    | Selesai Diproses | 298           | Pap |
| 764          | MPKJ-<br>KM20200922-004 | PERMOHONAN KEBENARAN MERANCANG DIBAWAH PROGRAM PEMUTIHAN BAGI CADANGAN PEMBANGUNAN 1 UNIT KILANG 2 TINBKAT BESERTA<br>KEMUDAHAN BERKAITAN MENGIKUT SEKSYEN 21 AKTA 122 DI ATAS LOT 7001<br>Info penuh = | Selessi Diproses | 42            | Pap |
| 763          | MPKJ-<br>KM20200911-003 | PROGRAM PEMATUHAN SYARAT DAN PENGUATIKUASAAN KILANG TANPA KEBENARAN DI NEGERI SELANGOR PERMOHONAN KEBENARAN MERANCANG<br>BADI CADANGAN MEMBINA SEBUAH KILANG 1 TINGKAT MEMBILAT "FOUNDRY                | Selesai Diproses | 48            | Pap |

Rajah 5.3 : Paparan Senarai Mematuhi Tempoh Piagam

Langkah 8 : Klik warna

| nara                       | i Permoho                | nan Melebihi Tempoh Piagam                                                                                                    |                     |               |     |
|----------------------------|--------------------------|----------------------------------------------------------------------------------------------------|---------------------|---------------|-----|
| man Utar                   | na / Leporan Plagam P    | elanggan / Senarai Permohonan Melebihi Tempoh Plagam                                                                                                    |                     |               |     |
| <b>enarai</b>  <br>Papar 2 | Permohonan Melel         | bihi Tempoh Piagam                                                                                                    | Carlen              |               |     |
| NO                         | No Permotionais          | Tajúk Permahanian                                                                                                    | Peringkat           | Baiki<br>XIPI | tut |
| 181                        | MPKJ-<br>KM20201026-007  | TEST TEMPOH KPI ULASAN BAGI PERNOHONAN KATEGORI BESAR                                                                                                    | Selesai<br>Diproses | 200           | Pa  |
| 180                        | MPK.)-<br>KM20200922-004 | PERMOHONAN KEBENARAN MERANCANA DIBAWAH PROGRAM PEMUTIHAN BAGI CADANGAN PEMBANGUNAN 1 UNIT KILANG 2 TINGKAT BESERTA KEMUDAHAN<br>BERKAITAN MENGIKUT SEKSYEN 21 AKTA 172 DI ATAS LDT 7001<br>Info penuh * | Selesai<br>Diproses | 42            | Pa  |
| 179                        | MPKJ-<br>KT20200908-002  | PINDAAN : CADANGAN PEMBANGUNAN PERUMAHAN DAN PERUMAGAAN DI ATAS LOT 1960, MUKIM SEMENYIH, DAERAH HULU LANGAT, SELANGOR UNTUK<br>TETUAN BAIDURI JUJUR SDN. BHD PINDAAN PENUKARAN JU<br>Info penuh =      | Selesal<br>Diproses | 36            | Pa  |
| 178                        | MPK.I-<br>JP20200908-001 | PINDAAN : CADANGAN PEMBANGUNAN PERUMAHAN DAN PERNAGAAN DI ATAS LOT 1960, MUIKIM SEMENYIH, DAERAH HULU LANGAT, SELANGOR UNTUK<br>TETUAN BAJDURI JAJUR SDN, BHD. –PINDAAN PENUKARAN JU<br>Info perufi +   | Selesal<br>Diproses | 36            | Pa  |
| 177                        | MPKJ-<br>KM20200807-007  | PERMOHOMAN KEBENARAN MERANCANG BAGI CADANGAN 1 UNIT KILANG BERKEMBAR 1 TINGKAT BERSERTA PEJABAT 1 TINGKAT DAN 1 UNIT KILANG<br>BERKEMBAR 1 TINGKAT, DI ATAS PT 42467 & PT 42468, KA<br>Info penuh ~     | Selesai<br>Diproses | 21            | Pa  |
| 176                        | MPKJ-<br>KM20200811-007  | PERMOHOMAN KEBENARAN MERANCANS PINDAAN KENDA PELAN SUSUNATUR YANG DILULUSKAN TERDAHULU NO. RUJUKAN : MPKU/JPP/BPB/KM<br>/57/2017(PD)(1) SURAT RUJUKAN (2) DLM MPKU, JPP/BPB/KM2/2:2017<br>Info penuh ~  | Selesai<br>Diproses | 23            | Pap |
| 175                        | MPKJ-<br>KM20200818-002  | PERINCHONAN KEBENARAN MERANCANG BAGI PINDAAN PELAN SUSUNATUR YANG TELAH DILULUSKAN NO RUJUKAN(2)MPKJ/PB KM2/82.2000 BERTARIKH<br>17.01.2001 BAGI RILANG SEDIADA DI ATAS LOT 38599, KAREU                | Sedang<br>Diproses  | -61           | Pap |

#### Rajah 5.4 : Paparan Senarai Permohonan Melebihi Tempoh Piagam

Langkah 9 : Klik warna

#### Senarai Permohonan Dalam Proses

| apar 2 | rekod per hala          | nan                                          | Carian                   |               |     |
|--------|-------------------------|----------------------------------------------|--------------------------|---------------|-----|
| No 1   | No Permobanan           | Tajuk Permohanan                             | Peringkat                | Binki<br>ICPJ |     |
| 141    | MPKJ-<br>KM20210111-040 | TESTING                                      | Notis Arahan<br>Bertulis | 42            | Pap |
| 140    | MPKJ-<br>PB20201221-018 | TESTING TRIGGER KERTAS PERAKUAN SELAIN KM    | Sedang Diproses          | 42            | Pap |
| 139    | MPKJ-<br>KM20201221-018 | PEMEANGUNAN TESTING                          | Gelesal Diproses         | 42            | Pap |
| 138    | MPKJ-<br>KM20201221-017 | PEMBANGLINAN BARU TEST FULL                  | Sedang Diproses          | 35            | Pap |
| 137    | MPKJ-<br>KM20201204-015 | TESTING 04/12/20                             | Notis Arahan<br>Bertulis | 42            | Pap |
| 136    | MPKJ-<br>LL20201106-007 | TEST PERMOHONAN SERENTAK                     | Sedang Diproses          | 18            | Рар |
| 135    | MPKJ-<br>KM20201106-012 | TEST PERMOHONAN SERENTAK - ADILAH (SP-ADMIN) | Mula Diproses            | 57            | Pap |
| 134    | MPKJ-<br>JP20201102-001 | TEST PERMOHONAAI SERENTAK DARI OSC PROJEK 2  | Mala Diproses            | 48            | Pap |
| 133    | MPKJ-                   | TEST PERMOHONAN SERENTAK DARI OSC PROJEK 2   | Mula Diproses            | 48            | Pap |

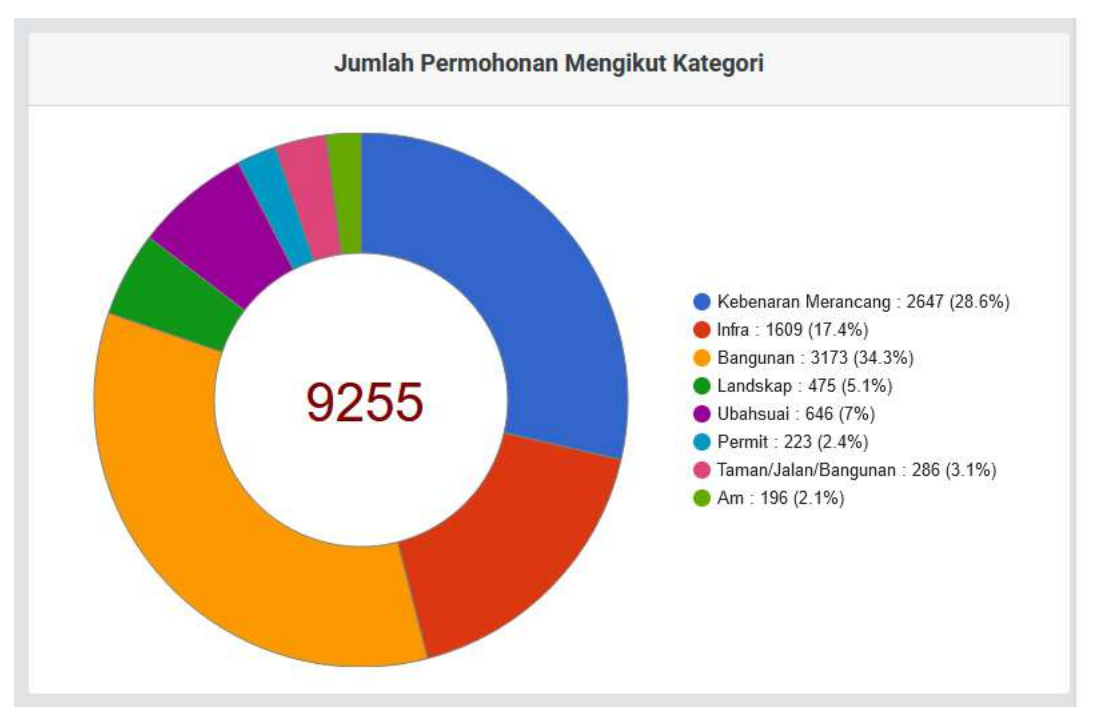

Rajah 5.6 : Paparan Jumlah Permohonan Mengikut Kategori

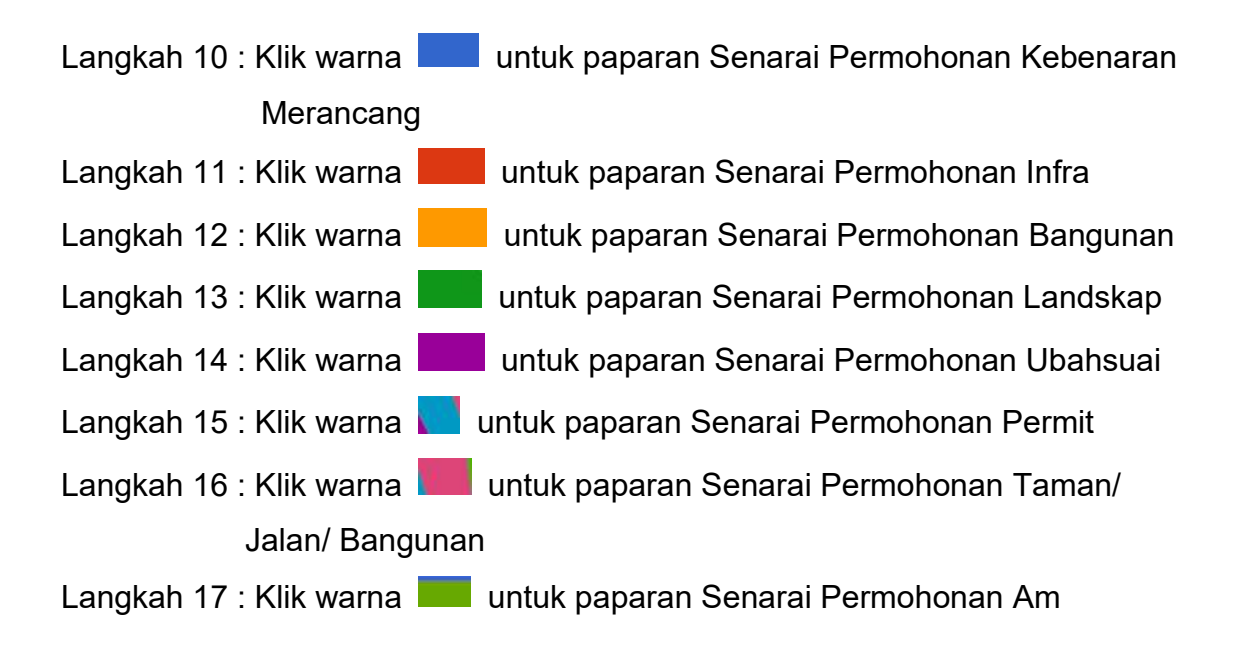

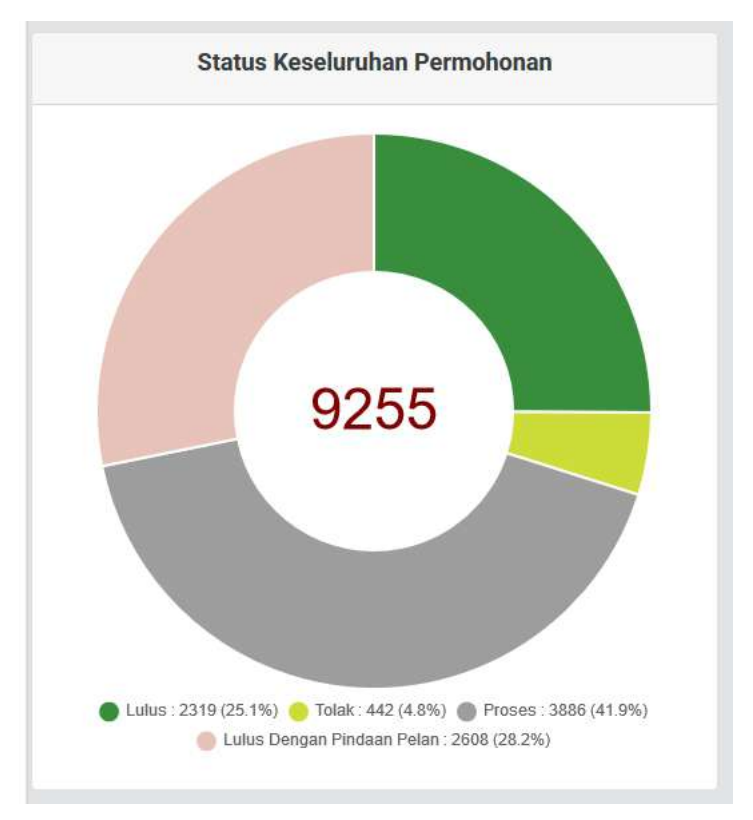

Rajah 5.7 : Paparan Keseluruhan Permohonan

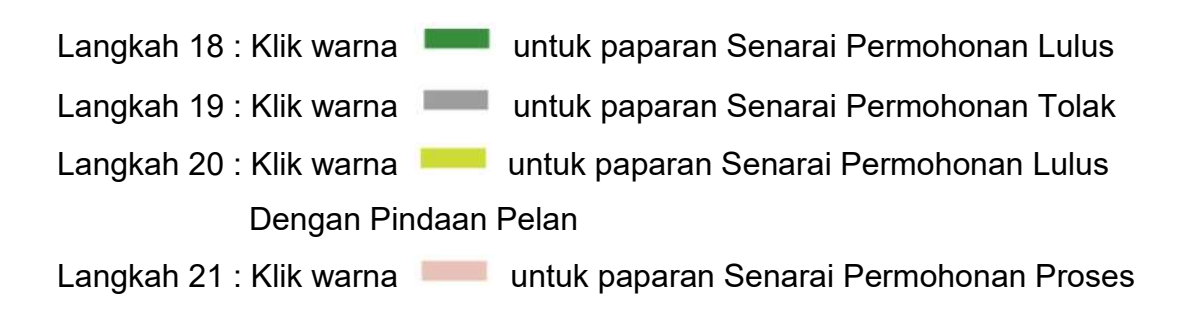

## 5.2 Laporan Ulasan Agensi

#### Laporan Ulasan Agensi

| Tarikh Permohonan                                                     | 01-01-2019          | - 17-01-2021 | Saring Permohonan |
|-----------------------------------------------------------------------|---------------------|--------------|-------------------|
| Pihak Berkuasa Tempatan                                               | Selarah PBT         |              |                   |
| Peratus Ulasan Mengikut Piagam (JKR)                                  |                     |              |                   |
| Monolitist Teinspon Purgent 1210 biologist<br>Teinsponger Ultisan i d | Ferepeti Pagam. 161 |              |                   |

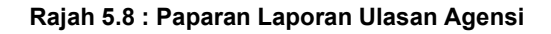

- Langkah 1 : Klik modul Laporan
- Langkah 2 : Klik sub modul Laporan Ulasan Agensi
- Langkah 3 : Masukkan Tarikh Permohonan

Langkah 4 : Klik butang

- Langkah 5 : Klik warna untuk paparan Senarai Permohonan Mematuhi Tempoh Piagam
- Langkah 6 : Klik warna 💻 untuk paparan Senarai Permohonan Melebihi Tempoh Piagam
- Langkah 7 : Klik warna untuk paparan Senarai Permohonan Menunggu Ulasan

## 5.3 Laporan Kelewatan Ulasan

| Tarikh F<br>Negeri<br>Pihak B | Permohonan<br>erkuasa Tempatan | 01-07-2020<br>-Pillh-<br>Seluruh PBT<br>Muat Turun PDF | Muat   | 17-01-2021<br>Turun CSV    | *<br>* | Saring Permohonan    |
|-------------------------------|--------------------------------|--------------------------------------------------------|--------|----------------------------|--------|----------------------|
| Bil                           | AG                             | ENSI TEKNIKAL                                          |        | PIHAK BERKUASA TEMP        | PATAN  | JUMLAH<br>PERMOHONAN |
| 1                             | Tenaga Nasional Bhd            |                                                        | Majlis | Bandaraya Alor Setar       |        |                      |
|                               |                                |                                                        | Majlis | Bandaraya Ipoh             |        | *                    |
|                               |                                |                                                        | Majlis | Bandaraya Iskandar Puteri  |        |                      |
|                               |                                |                                                        | Majlis | Bandaraya Johor Bahru      |        | 2                    |
|                               |                                |                                                        | Majlis | Bandaraya Kuala Terenggani | J      | 2                    |

### Laporan Kelewatan Agensi Teknikal Dalam Memberi Ulasan

Rajah 5.9 : Paparan Laporan Kelewatan Agensi

- Langkah 1 : Klik modul Laporan
- Langkah 2 : Klik sub modul Laporan Kelewatan Ulasan
- Langkah 3 : Masukkan Tarikh Permohonan
- Langkah 4 : Pilih Agensi dari dropdown list

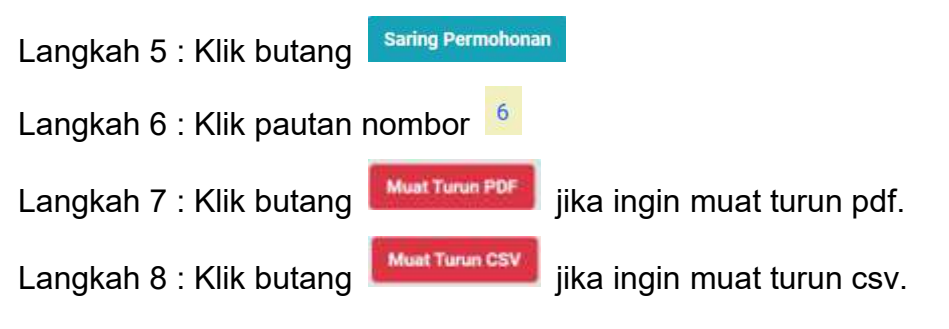

### 6 PROJEK

### 6.1 Senarai Projek (Status Perancangan)

Pengguna boleh mengemaskini maklumat atau tambah permohonan yang hendak didaftarkan di bawah projek selepas Pegawai OSC mendaftarkan projek. Pendaftaran projek hanya membenarkan permohonan yang berstatus "**Lulus**".

Pengguna boleh merujuk paparan Dashboard atau Senarai Projek untuk melihat paparan projek yang telah didaftarkan oleh Pegawai OSC.

| itama 7 Senarai Projek | •                    |                                                                                                    |               |                  |       |
|------------------------|----------------------|----------------------------------------------------------------------------------------------------|---------------|------------------|-------|
| 10 × rekod             |                      |                                                                                                    |               | Catian           |       |
| larish Didaltar        | Kod Projek           | Tajuk Projek                                                                                          | Pemaju        | Status Projek    | otni  |
| 14-01-2021             | MBI-09020210114-001  | PROJEK PERUMAHAN PPR                                                                                  | TEN WEE SEONG | Dalam Pembinaan  | Inte  |
| 13-01-2021             | MPKJ-0SC20210113-001 | TEST 13/1 PROJEK 1                                                                                    | TEN WEE SEONG | Dalam Pembinaan  | Info  |
| 11-01-2021             | MPKJ-0SC20210111-001 | TESTING ATIFAH 11/1/2021                                                                              | TEN WEE SEONG | Pra CCC Lengkap  | bata  |
| 22-12-2020             | MPKJ-05C20201222-001 | PROJEK PERMOHONAN MPKJ-KM20201221-018 MPKJ-KM20201221-019 MPKJ-<br>KM20201221-020 MPKJ-PB20201221-017 | TEN WEE SEONG | Projek Selesai   | Infa  |
| 19-12-2020             | MPKJ-08C20201219-001 | PROJEK PELAKSANAAN 19/12                                                                              | TEN WEE SEONG | Perancangan      | Info  |
| 18-12-2020             | MPKJ-09C20201218-001 | TEST FLOW PROSES 3 SEHINGGA 6                                                                         | TEN WEE SEONG | Projek Selesal   | Info  |
| 17-12-2020             | MPKJ-05C20201217-001 | TEST 20201217 ATIFAH                                                                                  | TEN WEE SEONG | Lengkap Diterima | Info  |
| 16-12-2020             | MPKj-0SC20201216-001 | TEST PROJEK ATIFAH                                                                                    | TEN WEE SEONG | Penerimaan CCC   | Info  |
| 08-12-2020             | MBI-05C20201208-001  | TEST PROJEK 1                                                                                         | TEN WEE SEONG | Pra CCC Lengkap  | lufe  |
| 05-12-2020             | MPKI-0SC20201205-001 | TESTING TEST                                                                                          | TEN WEE SEONG | Projek Selesai   | tite. |

Rajah 6.1 : Paparan Senarai Projek

Langkah 1 : Klik modul Senarai Projek

Langkah 2 : Klik butang

#### Maklumat Projek

| 1. Pendaftaran 2. Kelulusan                 | 3. Pemberitahuan Mula Kerja          | L Pemeriksaan Interim 5. Pemeriksaan Akhir CCC | 6. Pendepositan CCC |                 |
|---------------------------------------------|--------------------------------------|------------------------------------------------|---------------------|-----------------|
|                                             |                                      |                                                |                     |                 |
| iaklumat Am Senaral Semak Dokumen Kerja Tan | ah Senarai Semak Dokumen Kerja Bangu | inan Semak & Hantar                            |                     |                 |
| Maklumat Projek                             |                                      |                                                |                     |                 |
| Kod Projek                                  | MPKEOSC20201219-001                  |                                                |                     |                 |
| Tajuk Projek                                | PROJEK PELAKSANAAN 19/12             |                                                |                     |                 |
| Categori Projek                             | Tidak Berkaitan                      | Persendirian                                   | 0,                  | Projek Kerajaan |
|                                             | Usahasama (Outright Sale)            |                                                |                     |                 |
| Jangka Bina                                 | 2                                    | Jangka Siap                                    | 2                   |                 |
| Status Projek                               | Perancangan                          |                                                |                     |                 |
| No. Lot                                     | 1                                    | Negeri                                         | SELANGOR            |                 |
| Daerah                                      | HULU LANGAT                          | Mukim                                          | KAJANG              |                 |
| Pengurus Projek                             |                                      |                                                |                     |                 |
| Nama Pagewal                                | Nombor Fèlefon                       | timai                                          |                     |                 |
| TEN WEE SEONO                               | 0129263224                           | nuffarkana@seripajam.com.my                    |                     |                 |
| TEN WEE SEONG                               | 0129263224                           | nurfathana@seripajam.com.my                    |                     |                 |

Rajah 6.2 : Paparan Maklumat Projek

| (a) (a) (a) (a) (a)                              |              |                 |               |
|--------------------------------------------------|--------------|-----------------|---------------|
| Kemaskini Projek                                 |              |                 |               |
| PROJEK PELAKSANAAN 19/12                         |              |                 |               |
|                                                  |              |                 |               |
|                                                  |              | 4               |               |
| Kategori Projek                                  |              |                 |               |
| Tidak Berkaitan                                  | Persendirian | Projek Kerajaan | Usaharama (Or |
| Fail Rujukan                                     |              |                 |               |
| osc/001                                          |              |                 |               |
| Pemaju                                           |              |                 |               |
| TEN WEE SEONG (DYNAMIC AGE CONSTRUCTION SON 8HD) |              |                 |               |
| Jangka Bina                                      |              |                 |               |
|                                                  |              |                 |               |
| Jangka Siap                                      |              |                 |               |
|                                                  |              |                 |               |
| Status Projek                                    |              |                 |               |
| Perancangan                                      |              |                 |               |
| No. Lot                                          |              |                 |               |
| 1                                                |              |                 |               |
| Negeri                                           |              |                 |               |
| Selangor                                         |              |                 |               |
| Daerah                                           |              |                 |               |
| Hulu Langer                                      | -            |                 |               |
| Mukim                                            |              |                 |               |
|                                                  |              |                 |               |

#### Rajah 6.3 : Paparan Kemaskini Projek

| 1: | angkah | 3 | • | Klik     | butand |
|----|--------|---|---|----------|--------|
|    | angkan | 0 |   | 1 / 111/ | Dutany |

Kemaskini Projek

Langkah 4 : Kemaskini maklumat-maklumat yang diperlukan

Langkah 5 : Klik butang

| ikh Diterima | Jenis Permohonan     | No Permohonan       | PSP                  | Tarikh Kelulanan Tamat | Status             | liifo |
|--------------|----------------------|---------------------|----------------------|------------------------|--------------------|-------|
| 09-12-2020   | Permohonan Lain-lain | MPKJ-LL20201125-008 | ABDUL HAMID BIN AKUB | ÷                      | Sedang<br>Diproses | info  |

Rajah 6.4 : Paparan Senarai Permohonan Bawah Projek

Langkah 6 : Klik butang

Tambah Permohonan

Langkah 7 : Pilih permohonan yang diperlukan

| Mama                 | Profession       | Nama-Syorikut                    | RSP   | Info |
|----------------------|------------------|----------------------------------|-------|------|
| TEN WEE SEONG        | Pernaju          | DYNAMIC AGE CONSTRUCTION SDN.BHD | Tidak | Info |
| ABDUL HAMID BIN AKUB | Perancang Bandar | AHA PLANNING CONSULTANT          | Va    | Info |
| TEN WEE SEONG        | Pemaju           | DYNAMIC AGE CONSTRUCTION SDN.BHD | Tidak | Info |

Rajah 6.5 : Paparan Ahli Projek

Langkah 8 : Klik butang

Langkah 9 : Pilih penambahan ahli projek yang terlibat

| aklumat Am                  | Senarai Semak Dokumen Kerja Tanah                                                        | Senatal Semak Dokumon Kerja Bangunan S  | emak & Hantar                    |                                                                                                    |
|-----------------------------|------------------------------------------------------------------------------------------|-----------------------------------------|----------------------------------|----------------------------------------------------------------------------------------------------|
| Name foil y<br>Hanys fail j | ang sama akan menggantikan fali yang sedia<br>Inis PDF size makaima TOMB sahaja diterima | nda.                                    |                                  |                                                                                                    |
|                             |                                                                                          |                                         | Pilih Fail                       |                                                                                                    |
| Aandatori                   |                                                                                          | Keterangan                              | Standard Nama Fail               | Dimust Naik                                                                                                    |
| MUA AGEN                    | 151                                                                                      |                                         |                                  |                                                                                                    |
| *                           | BORANG B KERJA TANAH                                                                     |                                         | BRG_B_KERJA_TANAH_*              | BRG_B_KERJA_TANAH21.91 KB                                                                                                    |
| *                           | RESIT BAYARAN KUMPULAN WANG PERKH                                                        | DMATAN KEMAJUAN (ISF)                   | RESIT_ISE_*                      | C RESIT_ISF21.51K8                                                                                                    |
| *                           | KELULUSAN KEBENARAN MERANCANG YAR                                                        | IG MASIH SAH                            | KEBENARAN_MERANCANG_TANAH_       | * CONTRACTOR CONTRACTOR CONT |
| *                           | KELULUSAN PELAN JALAN DAN PARIT YAN                                                      | G MASIH SAH                             | PELAN_JALAN_DAN_PARIT_TANAR_     | PELAN_JALAN_DAN_PARIT_TANAH 2131 KB                                                                                                    |
| *                           | KELULUSAN PELAN KERJA TANAH YANG M                                                       | ASIH SAH                                | PELAN_KERJA_TANAH_*              | PELAN_KERJA_TANAH 21.91 KE                                                                                                    |
| *                           | PELAN PANCANG TANDA (SETTING DUT)                                                        |                                         | PELAN_PANCANG_TANDA_*            | PELAN_PANCANG_TANDA2191 KB                                                                                                    |
| *                           | PELAN STRUKTUR TERPERINCI (RC) SERTA                                                     | KIRAAN STRUKTUR                         | PELAN_RC_TANAH_*                 | PELAN_RC_TANAH21.91 KB                                                                                                    |
| *                           | SURAT KELULUSAN/ NO. RUJUKAN PERMIT                                                      | SEMENTARA                               | SURAT_PERMIT_TANAH_*             | SURAT_PERMIT_TANAH213188                                                                                                    |
| *                           | BORANG PERAKUAN PELANTIKAN SYARIKA                                                       | T PEMUNGUTAN SISA PEPEJAL PEMBINAAN BER | ESEN PERAKUAN_PEMUNGUTAN_TANAH_* | PERAKUAN_PEMUNGUTAN_TANAH21 91 K6                                                                                                    |
| *                           | JADUAL PELAKSANAAN PROJEK (PROJECT                                                       | SCHEDULE)                               | JADUAL_PROJEK.*                  | 2 JADUAL_PROJEK 21.01 KB                                                                                                    |
| *                           | SENARAI PERUNDING PROJEK                                                                 |                                         | SENARALPERUNDING_*               | E SENARAL PERUNDING 21.01 KB                                                                                                    |

Rajah 6.6 : Paparan Senarai Semak Dokumen Kerja Tanah

Langkah 10 : Klik tab Senarai Semak Dokumen Kerja Tanah

**Pilih Fail** 

Langkah 11 : Klik butang

| Muat Naik Lampiran       | × |
|--------------------------|---|
| Nama Fail Lampiran       |   |
| BORANG B KERJA TANAH     |   |
| Browse No file selected. |   |
| Kembali Muat Naik        |   |

Rajah 6.7 : Paparan Muat Naik Lampiran

Langkah 12 : Pilih Muat Naik Lampiran dari dropdown list

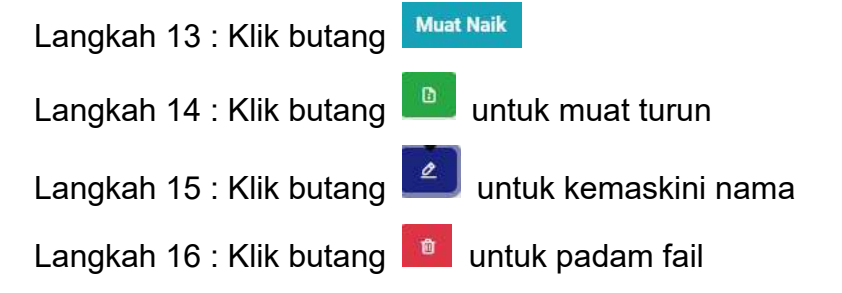

| Nama fail<br>Hariya fail | yang sama akan menggantikan fall yang sedia e<br>jenis PDF size maksima 10M8 sahaja diterima. | da.                                        |                                  |                                      |
|--------------------------|-----------------------------------------------------------------------------------------------|--------------------------------------------|----------------------------------|--------------------------------------|
|                          |                                                                                               |                                            | Pilih Fail                       |                                      |
| landatori                |                                                                                               | Kelerangan                                 | Standard Nama Fail               | Dimuat Neik                          |
| EMUA AGE                 | insi                                                                                          |                                            |                                  |                                      |
| *                        | BORANG B BANGUNAN                                                                             |                                            | BRG_B_BANGUNAN_*                 |                                      |
| *                        | RESIT BAYARAN PREMIUM TANAH                                                                   |                                            | RESIT_PREMIUM_TANAH_*            | RESIT_PREMIUM_TANAH21.31 KB          |
| *                        | RESIT BAYARAN CAJ PEMAJUAN                                                                    |                                            | RESIT_GAJ_PEMAJUAN_*             | ESIT_CAJ_PEMAJUAN21.91 KB            |
| *                        | KELULUSAN KEHENARAN MERANCANG YANG                                                            | I MASIH SAH                                | KEBENARAN_MERANCANG_BANGUNAN_*   | ED KEBENARAN_MERANCANG_BANGUNAN21.31 |
| *                        | KELULUSAN PELAN JALAN DAN PARIT YANG                                                          | MASIH SAH                                  | PELAN_JALAN_DAN_PARIT_BANGUNAN_* | PELAN_JALAN_DAN_PARIT_BANGUNAN21.11  |
| *                        | PELAN BANGUNAN YANG MASIH SAH                                                                 |                                            | PELAN_BANGUNAN_*                 | PELAN_BANGUNAN21.91.88               |
| *                        | PELAN STRUKTUR TERPERINCI (RC) SERTA K                                                        | RAAN STRUKTUR                              | PELAN_RC_BANGUNAN_*              | PELAN_RC_BANGUNAN21.91 KB            |
| *                        | SURAT KELULUGAN/ NO. RUJUKAN PERMIT S                                                         | EMENTARA                                   | SURAT_PERMIT_BANGUNAN_*          | SURAT_PERMIT_BANGUNAN 21 91 KD       |
| *                        | BORANG PERAKUAN PELANTIKAN SYARIKAT                                                           | PEMUNGUTAN SISA PEPEJAL PEMBINAAN BERLESEN | PERAKUAN_PEMUNGUTAN_BANGUNAN_*   | PERAKUAN_PEMUNGUTAN_BANGUNAN 21.91   |

Rajah 6.8 : Paparan Senarai Semak Dokumen Kerja Bangunan

Langkah 17 : Klik tab Senarai Semak Dokumen Kerja Bangunan

Langkah 18 : Klik butang Pilih Fail

| Muat Naik Lampiran                                              | × |
|-----------------------------------------------------------------|---|
| Nama Fail Lampiran                                              |   |
| BORANG B BANGUNAN                                               | ~ |
| Browse No file selected.                                        |   |
| Kembali Muat Naik                                               |   |
| Rajah 6.9 : Paparan Muat Naik Lampiran                          |   |
| Langkah 19 : Pilih Muat Naik Lampiran dari <i>dropdown list</i> |   |
| Langkah 20 : Klik butang Muat Naik                              |   |
| Langkah 21 : Klik butang 🔲 untuk muat turun                     |   |
| Langkah 22 : Klik butang 🙋 untuk kemaskini nama                 |   |
| Langkah 23 : Klik butang 🧧 untuk padam fail                     |   |

Rajah 6.10 : Paparan Semak & Hantar

Langkah 24 : Tandakan pengesahan

Langkah 25 : Klik butang 📕

## 6.2 Senarai Projek (Status Lengkap Diterima)

Pegawai OSC akan mengemaskini pendaftaran kepada Lengkap Diterima selepas Pemohon menghantar dokumen fizikal di kaunter.

| Rama / Senarai Projek |                      |                                                                                                    |               |                  |              |
|-----------------------|----------------------|----------------------------------------------------------------------------------------------------|---------------|------------------|--------------|
| 10 × rekod            |                      |                                                                                                    |               | Carlan           |              |
| farish Didaltar 👘     | Kod Projek           | Tajuk Projek                                                                                          | Pemaju        | Status Projek    | info         |
| 14-01-2021            | MBI-05C20210114-001  | PROJEK PERUMAHAN PPR                                                                                  | TEN WEE SEONG | Dalam Pembinaan  | Inte         |
| 13-01-2021            | MPKH0SC20210113-001  | TEST 13/1 PROJEK 1                                                                                    | TEN WEE SEONG | Dalam Pembinaan  | hefe         |
| 11-01-2021            | MPKJ-0SC20210111-001 | TESTING ATIFAH 11/1/2021                                                                              | TEN WEE SEONG | Pra CCC Lengkap  | hefe         |
| 22-12-2020            | MPKJ-0SC20201222-001 | PROJEK PERMOHONAN MPKJ-KN20201221-018 MPKJ-KM20201221-019 MPKJ-<br>KM20201221-020 MPKJ-PB20201221-017 | TEN WEE SEONG | Projek Selesal   | Infe         |
| 19-12-2020            | MPKJ-08C20201219-001 | PROJEK PELAKSANAAN 19/12                                                                              | TEN WEE SEONG | Perancangan      | Infa         |
| 18-12-2020            | MPKJ-05C20201218-001 | TEST FLOW PROSES 3 SEHINGGA 6                                                                         | TEN WEE SEONG | Projek Selesai   | fette        |
| 17-12-2020            | MPKJ-05C20201217-001 | TEST 20201217 ATIFAH                                                                                  | TEN WEE SEONG | Lengkap Diterima | Info         |
| 16-12-2020            | MPKj-0SC20201216-001 | TEST PROJEK ATIFAH                                                                                    | TEN WEE SEONG | Penerimaan CCC   | Info         |
| 08-12-2020            | MBI-0\$C20201208-001 | TEST PROJEK 1                                                                                         | TEN WEE SEONG | Pra CCC Lengkap  | hafe         |
| 05-12-2020            | MPKI-0SC20201205-001 | TESTING TEST                                                                                          | TEN WEE SEONG | Projek Selesaj   | <b>E</b> 111 |

Rajah 6.11 : Paparan Senarai Projek

Langkah 1 : Klik modul Senarai Projek

Langkah 2 : Klik butang

## 6.3 Senarai Projek (Status Dalam Pembinaan)

Pengguna boleh melihat salinan Notifikasi Mula Kerja yang telah dihantar oleh Pegawai OSC kepada Agensi Teknikal Dalaman (ATD) dan Agensi Teknikal Luaran (ATL) yang terpilih.

| Senarai | Proj | jek |
|---------|------|-----|
|---------|------|-----|

| 10 × rekod       |                      |                                                                                                    |               | Carlan           |        |
|------------------|----------------------|----------------------------------------------------------------------------------------------------|---------------|------------------|--------|
| arish Didaltar 👘 | Kod Projek           | Tajuk Projek                                                                                          | Pemaju        | Status Projek    | info   |
| 14-01-2021       | MBI-05C20210114-001  | PROJEK PERUMAHAN PPR                                                                                  | TEN WEE SEONG | Dalam Pembinaan  | Inte   |
| 13-01-2021       | MPKj-0SC20210113-001 | TEST 13/1 PROJEK 1                                                                                    | TEN WEE SEONG | Dalam Pembinaan  | info   |
| 11-01-2021       | MPKj-0SC20210111-001 | TESTING ATIFAH 11/1/2021                                                                              | TEN WEE SEONG | Pra CCC Lengkap  | bate   |
| 22-12-2020       | MPKJ-0SC20201222-001 | PROJEK PERMOHONAN MPKJ-KN20201221-018 MPKJ-KM20201221-019 MPKJ-<br>KM20201221-020 MPKJ-PB20201221-017 | TEN WEE SEONG | Projek Selesai   | Info   |
| 19-12-2020       | MPKJ-08C20201219-001 | PROJEK PELAKSANAAN 19/12                                                                              | TEN WEE SEONG | Perancangan      | Infa   |
| 18-12-2020       | MPKJ-05C20201218-001 | TEST FLOW PROSES 3 SEHINGGA 6                                                                         | TEN WEE SEONG | Projek Selesai   | title. |
| 17-12-2020       | MPKJ-05C20201217-001 | TEST 20201217 ATIFAH                                                                                  | TEN WEE SEONG | Lengkap Diterima | Info   |
|                  | MPKj-0SC20201216-001 | TEST PROJEK ATIFAH                                                                                    | TEN WEE SEONG | Penerimaan CCC   | Info   |
| 16-12-2020       |                      |                                                                                                    |               |                  |        |

Rajah 6.12 : Paparan Senarai Projek

#### Langkah 1 : Klik modul Senarai Projek

Langkah 2 : Klik butang 🏴

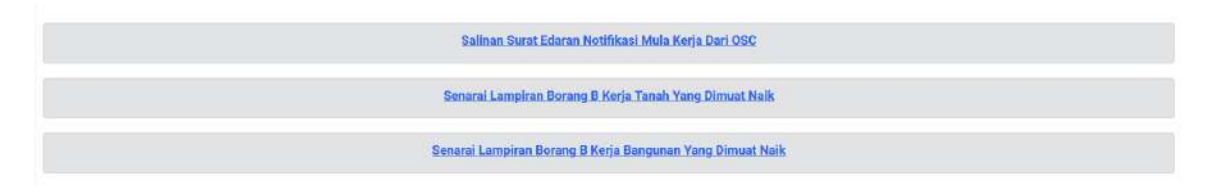

Rajah 6.13 : Paparan Salinan Notifikasi Mula Kerja

Langkah 3 : Klik pautan seperti di Rajah 3.13

Langkah 4 : Klik butang 📃 untuk paparan Surat Edaran

### 6.4 Senarai Projek (Status Pemeriksaan Interim)

Pengguna boleh melihat laporan lawatan tapak bina yang telah dihantar oleh Agensi Teknikal Dalaman (ATD) dan Agensi Teknikal Luaran (ATL) yang terpilih. Pengguna boleh menggunakan platform ini untuk menghantar Notis Pemeriksaan Semula kepada Agensi Teknikal Dalaman (ATD) dan Agensi Teknikal Luaran (ATL) yang terpilih jika ada Notis KetIdakpatuhan ada dihantar.

| 2 | rekod per halan | 18h    |                     |                                                    | Carian                   |        |
|---|-----------------|--------|---------------------|----------------------------------------------------|--------------------------|--------|
|   | Turikh Lawatan  | ulusar | Jenis Lawatan       | Pengular                                           | Lapoon & Gamber<br>(PDF) | Status |
|   | 21-12-2020      | test   | Pemeriksaan Interim | AZRI BIN ASPAR<br>(Jabatan Kerja Raya<br>Malaysia) | Leporan Gambar           | Patuh  |

Rajah 6.14 : Paparan Rekod Pemantauan Tapak Bina dan Pemeriksaan Interim

| Hantar Notis Pemeriksaan Kepada | Agensi                                                                              |
|---------------------------------|-------------------------------------------------------------------------------------|
| Notis Kepada *                  | Pilih Agensi 🗸                                                                      |
| Jenis Lawatan *                 | Pemeriksaan Interim                                                                 |
| Tarikh Cadangan Lawatan *       | dd / mm / yygy                                                                      |
| Dokumen Berkaitan (PDF)         | Browse No Ne selected.<br>▲ Harya fall jenis PDF size makaims 10MB sahaja diterima. |
| Nota *                          |                                                                                     |
|                                 |                                                                                     |
|                                 | Fightal Protos                                                                      |

Rajah 6.15 : Paparan Hantar Notis Pemeriksaan Kepada Agensi

Langkah 1 : Pilih Agensi dari dropdown list

Langkah 2 : Pilih Jabatan/Agensi dari dropdown list mengikut pilihan agensi

Langkah 3 : Pilih Jenis Lawatan dari dropdown list

Langkah 4 : Pilih Tarikh Cadangan Lawatan

Langkah 5 : Klik butang Browse... No file selected. untuk muat naik fail

Langkah 6 : Masukkan Nota

Langkah 7 : Klik butang

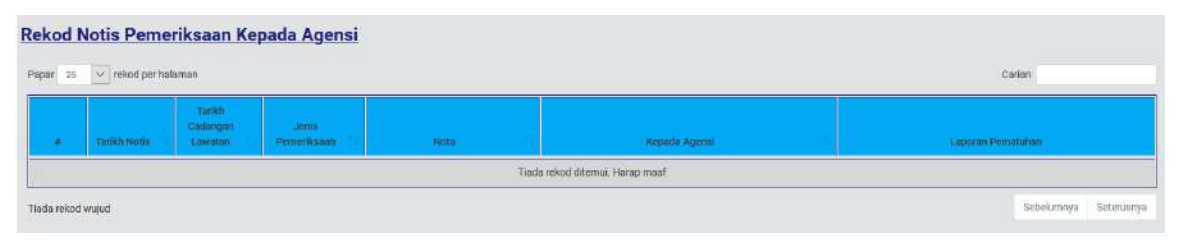

Rajah 6.16 : Paparan Rekod Notis Pemeriksaan Kepada Agensi

### 6.5 Senarai Projek (Status Pemeriksaan Interim Akhir)

Pengguna boleh mencadangkan tarikh pemeriksaan interim akhir lawatan tapak bina kepada Agensi Teknikal Dalaman (ATD) dan Agensi Teknikal Luaran (ATL) yang terpilih. Pengguna boleh menggunakan platform ini untuk menghantar Notis Pemeriksaan Semula kepada Agensi Teknikal Dalaman (ATD) dan Agensi Teknikal Luaran (ATL) yang terpilih jika ada Notis KetIdakpatuhan ada dihantar.

| par 25 v rekod per halaman Carlan |                |            |                       |                                                                 |                           |             |  |  |
|-----------------------------------|----------------|------------|-----------------------|-----------------------------------------------------------------|---------------------------|-------------|--|--|
|                                   | Tarikh Lowoton | Ulacen     | Jenis Lawaton         | Pangulas                                                        | Laporan & Gambar<br>(PDF) | Status      |  |  |
| 1                                 | 18-11-2020     | Semua Okay | Pernetiksean Akhir II | AZRI BIN ASPAR<br>(Jabatan Kerja Raya<br>Malaysia)              |                           | Tidek Patuh |  |  |
| 2                                 | 12-11-2020     | test draf2 | Pemerikasan Akhir I   | AZRI BIN ASPAR<br>(Jabatan Kerja Raya<br>Malaysia)              |                           | Tidak Patuh |  |  |
| 3                                 | 11-11-2020     | test draf  | Pemeriksaan Akhir I   | AZRI BIN ASPAR<br>(Jabatan Kerja Raya<br>Malaysia)              |                           | Tidak Patur |  |  |
| 4                                 | 05-11-2020     | test       | Pemeriksaan Interim   | ABDUL WAFI BIN<br>MINHAT<br>(Indah Water<br>Konsortium Sdn Bhd) |                           | Tidek Patuh |  |  |
| 5                                 | 02-11-2020     |            | Pemeriksaan Berkala   | AZRI BIN ASPAR<br>(Jabatan Kerja Raya<br>Malaysia)              | Laporen Gambar            | Tidak Patuh |  |  |

Rajah 6.17 : Paparan Rekod Pemantauan Tapak Bina dan Pemeriksaan Interim

| Hantar Notis Pemeriksaan Kepada | Agensi                                                                              |
|---------------------------------|-------------------------------------------------------------------------------------|
| Notis Kepada *                  | Pilih Agensi 🗸                                                                      |
| Jenis Lawatan *                 | Pemeriksaan Interim                                                                 |
| Tarikh Cadangan Lawatan *       | dd / mm / yygy                                                                      |
| Dokumen Berkaitan (PDF)         | Browse No Ne selected.<br>▲ Harya fall jenis PDF size makaims 10MB sahaja diterima. |
| Nota *                          |                                                                                     |
|                                 |                                                                                     |
|                                 | Fightal Protos                                                                      |

Rajah 6.18 : Paparan Hantar Notis Pemeriksaan Kepada Agensi

- Langkah 1 : Pilih Agensi dari dropdown list
- Langkah 2 : Pilih Jabatan/Agensi dari dropdown list mengikut pilihan agensi
- Langkah 3 : Pilih Jenis Lawatan dari dropdown list
- Langkah 4 : Pilih Tarikh Cadangan Lawatan
- Langkah 5 : Klik butang Browse... No file selected. untuk muat naik fail

Hantar Notis

Langkah 6 : Masukkan Nota

| Langkah | 7 | : | Klik | butang |  |
|---------|---|---|------|--------|--|
|         |   |   |      |        |  |

| par 23 v rekod per halaman |             |                                 |                        |                              | Carlan                      |                   |
|----------------------------|-------------|---------------------------------|------------------------|------------------------------|-----------------------------|-------------------|
|                            | Tankh Notis | Tarisch<br>Coxtengen<br>Lawatan | Jenis<br>Pemerikaaan   | Noto                         | Kepada Agensi               | Laporan Pemetukan |
| 1                          | 04-11-2020  | ŝ                               | Pemeniksaan Akhir<br>1 | test                         | Jabatan Kerja Raya Malaysia | <u>a</u>          |
| 2                          | 30-10-2020  |                                 | Pemeriksaan Akhir<br>I | test agensi fadifah          | Jabatari Kejuruteraan       | 8                 |
| 3                          | 30-10-2020  |                                 | Pemeriksaan            | test hantar notis ke fadilah | Jabatan Kejuruteraan        | a                 |

Rajah 6.19 : Paparan Rekod Notis Pemeriksaan Kepada Agensi

| Meldumat Am                          | Notis/Arehan Bertu                                                                                 | lis Aktiviti                           | Senarai Semak Dokumen G1-G3 |      |                    |            |             |
|--------------------------------------|----------------------------------------------------------------------------------------------------|----------------------------------------|-----------------------------|------|--------------------|------------|-------------|
| A Nome fail yan<br>A Hanya fail jeri | g same akan menggan<br>Is PDF size maksima 1                                                       | tikan fail yang se<br>DMB sahaja diter | rdia ada.<br>Ima            |      |                    |            |             |
|                                      |                                                                                                    |                                        |                             |      | Pilih Fall         |            |             |
| Man                                  | idatori                                                                                            |                                        | Keterangan                  |      | Standard Nama Fail |            | Dimuat Naik |
| SEMUA AGENSI                         | 1                                                                                                  |                                        |                             |      |                    |            |             |
| 1                                    | * Ke                                                                                               | rja-Kerja Tanah                        |                             | 61_* |                    | 0121.91 ни |             |
| 1                                    | <b>*</b> Pe                                                                                        | mancangan Tani                         | ta.                         | G2_# |                    | 022131 KB  |             |
| 3                                    | * As                                                                                               | as Tapak                               |                             | 63_* |                    | G321.31 KB |             |
| Hantar Boran                         | Hantar Borang G1-G3 Kepada OSC Saya mengesahkan segala maklumat yang dihantar adalah betul. Herman |                                        |                             |      |                    |            |             |

Rajah 6.20 : Paparan Senarai Semak Dokumen G1-G3

#### Langkah 8 : Klik tab Senarai Semak Dokumen G1-G3

| Langkah 9 : Klik butang Pilih Fail |   |
|------------------------------------|---|
| Muat Naik Lampiran                 | * |
| Nama Fail Lampiran                 |   |
| G1: Kerja-Kerja Tanah              | ~ |
| Browse No file selected.           |   |
| Kembali Muat Naik                  |   |

#### Rajah 6.21 : Paparan Muat Naik Lampiran

Langkah 10 : Pilih Muat Naik Lampiran dari dropdown list

| Langkah 11 : Klik butang Muat Nai | k                   |
|-----------------------------------|---------------------|
| Langkah 12 : Klik butang 🛅 ui     | ntuk muat turun     |
| Langkah 13 : Klik butang 🗾 u      | ntuk kemaskini nama |
| Langkah 14 : Klik butang 💼 ur     | ntuk padam fail     |
| Langkah 15 : Tandakan pengesa     | han                 |
| Langkah 16 : Klik butang          |                     |

## 6.6 Senarai Projek (Status Pra CCC Lengkap)

Pengguna boleh memuat naik keseluruhan Borang G dan F/F1 jika Pegawai OSC menerima Lengkap dokumen-dokumen tersebut

| Maklumat Am                                 | Notis/Arehan Bertulia Aktivili Senarai Semak                                       | Dokumen G1-G3 Senarai Semak Dokum | en Deposit CCC                           |             |
|---------------------------------------------|------------------------------------------------------------------------------------|-----------------------------------|------------------------------------------|-------------|
| ▲ Nama fall yang sa<br>▲ Hanya fall jenis P | ama akan menggantikan fali yaog sedia ada.<br>GF size maksima 10MB sahaja diterima |                                   |                                          |             |
|                                             |                                                                                    |                                   | Pilih Fail                               |             |
| Mandatori                                   | Keterangan                                                                         | Standard Nama Fail                | Dokumen Sokongan                         | Dimuat Naik |
| SEMUA AGENSI                                |                                                                                    |                                   |                                          |             |
| *                                           | Struktur                                                                           | G4_*                              |                                          |             |
| *                                           | Pepalpan All Dalaman                                                               | 65*                               |                                          |             |
| *                                           | Pepalpan Sanitari Dalaman                                                          | 66*                               |                                          |             |
| *                                           | Elektrikal Dalaman                                                                 | 67_*                              |                                          |             |
| *                                           | Menentang Kebakaran Pasif                                                          | 68.*                              | Surat Pelepasan BOMBA<br>(Belun Orerina) |             |
| *                                           | Menentang Kebakaran Aktif                                                          | 69_*                              | Surat Pelepasan BOMBA<br>(Birlam Oterma) |             |
| *                                           | Pengudaraan Mekanikal                                                              | G10_*                             |                                          |             |
| *                                           | Pemasangan Lit/ Eskalator                                                          | 611_7                             | Sijil kelayakan JKKP<br>(Delam (Kerma)   |             |
| *                                           | Bangunan                                                                           | 612_*                             |                                          |             |
| *                                           | Sistem Bekalan Air Luaran                                                          | 613_*                             | Surat Pengesahan PBAN<br>(Relam Droima)  |             |
| *                                           | Retikulasi Pembetungan                                                             | G14_*                             | Sijil Pengesahan IWK/MAAJARI             |             |

Rajah 6.22 : Paparan Senarai Semak Dokumen Deposit CCC

Langkah 1 : Klik tab Senarai Semak Dokumen Deposit CCC

Langkah 2 : Klik butang

#### **Muat Naik Lampiran**

| G4: Struktur             | ~ |
|--------------------------|---|
| Browse No file selected. |   |

×

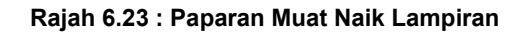

Langkah 3 : Pilih Muat Naik Lampiran dari dropdown list

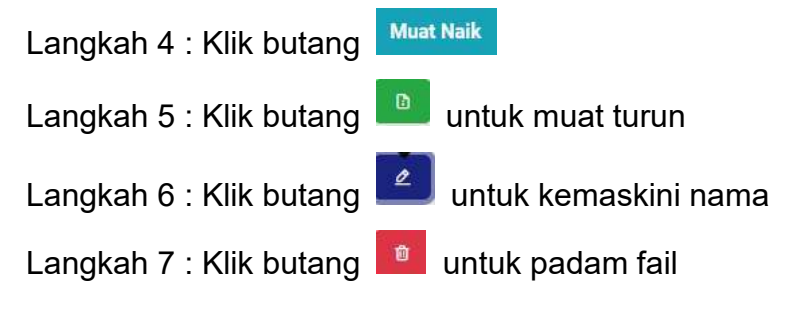

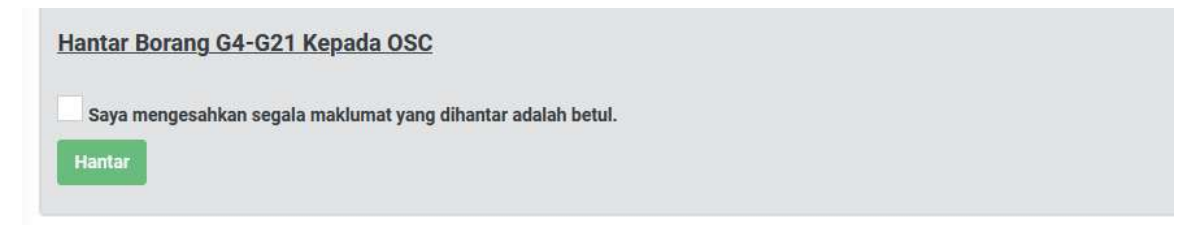

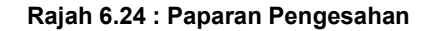

Langkah 8 : Tandakan pengesahan

Langkah 9 : Klik butang

| Maklumat Am Notis                                 | Arahan Bertulis Aktiviti Barang F/F1                                       |                    |                     |
|---------------------------------------------------|----------------------------------------------------------------------------|--------------------|---------------------|
| A Nama fail yang sama<br>A Hanya fail jenis PDF s | kan menggantikan fail yang sedia ada.<br>re maksima 10M8 sahaja diterlina. |                    |                     |
|                                                   |                                                                            | Pilik Fail         |                     |
| Mandatori                                         | Keterangan                                                                 | Standard Nama Fail | Dimuat Nalk         |
| SEMUA AGENSI                                      |                                                                            |                    |                     |
| *                                                 | Perakuan Siap dan Pernatuhan (CCC)                                         | BORANG F_F1_*      | BORANG_F_FL75 SI KB |
| Hantar Borang F/F1 Kepada OSC                     |                                                                            |                    |                     |
| Saya mengesahkan s                                | agala makiumat yang dihantar adalah betul.                                 |                    |                     |

Rajah 6.25 : Paparan Borang F/F1

Langkah 10 : Pilih Muat Naik Lampiran dari dropdown list

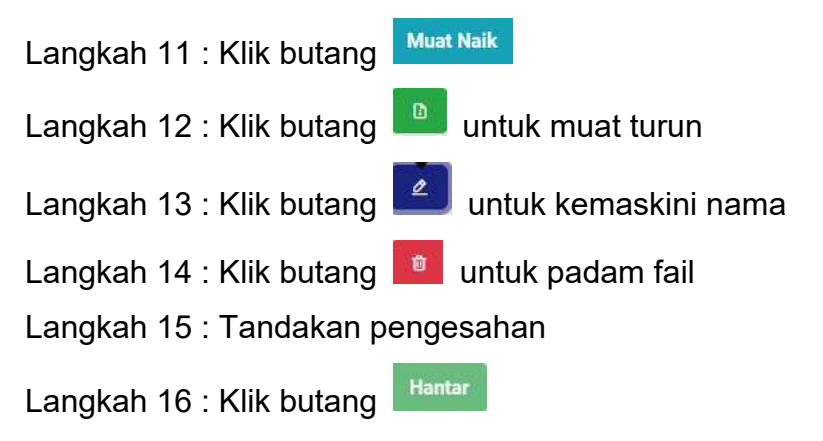

## 6.7 Senarai Projek (Status Projek Selesai)

Pegawai OSC menerima Lengkap keseluruhan Borang G dan F/F1 dan status projek bertukar kepada selesai.

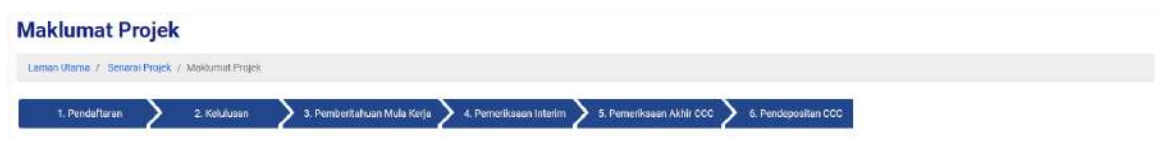

Rajah 6.26 : Paparan Proses Keseluruhan

## 7 LAMPIRAN

# 7.1 Surat Edaran Untuk Agensi Teknikal Luaran

| MAJLIS PERBANDARAN KAJANG                                      |                                                                          |  |  |  |
|----------------------------------------------------------------|--------------------------------------------------------------------------|--|--|--|
|                                                                |                                                                          |  |  |  |
| Kepada:<br>Jabatan Kerja Raya Malaysia                         | Fail Rujukan: 0001<br>Tarikh: 16 January 202                             |  |  |  |
| Tuan / Puan,                                                   |                                                                          |  |  |  |
| NOTIFIKASI MULA KERJA BINAAN                                   |                                                                          |  |  |  |
| Dengan segala hormatnya saya merujuk kep                       | ada perkara di atas.                                                     |  |  |  |
| 2. Dikemukakan edaran dokumen Notifikasi I                     | Mula Kerja Tanah/ Mula Kerja Bangunan cadangan pemajuan seperti berikut, |  |  |  |
| TEST FLOW PROSES 3 SEHINGGA 6                                  |                                                                          |  |  |  |
| i. No. Lot: <u>1</u>                                           | ii. Mukim: <u>Kajan</u> g                                                |  |  |  |
| iii. Daerah: <u>Hulu Langat</u>                                | iv. Negeri: <u>Selangor</u>                                              |  |  |  |
|                                                                |                                                                          |  |  |  |
| Sekian, terima kasih.                                          |                                                                          |  |  |  |
| Saya yang menjalankan amanah,                                  |                                                                          |  |  |  |
| PEGAWAI OSC MPKJ                                               |                                                                          |  |  |  |
| Majlis Perbandaran Kajang                                      |                                                                          |  |  |  |
| sk:                                                            |                                                                          |  |  |  |
| 1. Orang Yang Mengemukakan                                     |                                                                          |  |  |  |
| TUAN ZAMRI B.TUAN EMBONG                                       |                                                                          |  |  |  |
| Faks: 05-2435535                                               |                                                                          |  |  |  |
| 2. Pemaju/Pemilik Tanah                                        |                                                                          |  |  |  |
| TEN WEE SEONG                                                  |                                                                          |  |  |  |
| DVNAMIC AGE CONSTRUCTION SON PUD                               |                                                                          |  |  |  |
| DYNAMIC AGE CONSTRUCTION SDN.BHD<br>Tel: 06-7992218            |                                                                          |  |  |  |
| DYNAMIC AGE CONSTRUCTION SDN.BHD<br>Tel: 06-7992218<br>Faks: - |                                                                          |  |  |  |